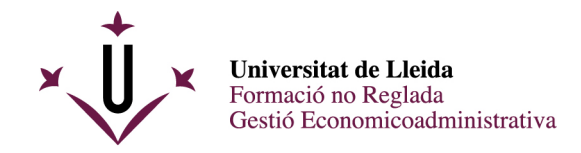

# **GUIA D'AUTOMATRÍCULA**

Una vegada que la vostra preinscripció ha estat acceptada per Secretaria, heu d'accedir a l'adreça següent: <u>http://automatricula.udl.cat/</u>

Dins de l'aplicació, trobareu la pantalla amb els cursos als quals us podeu matricular. Si voleu, podeu canviar l'idioma de la interfície.

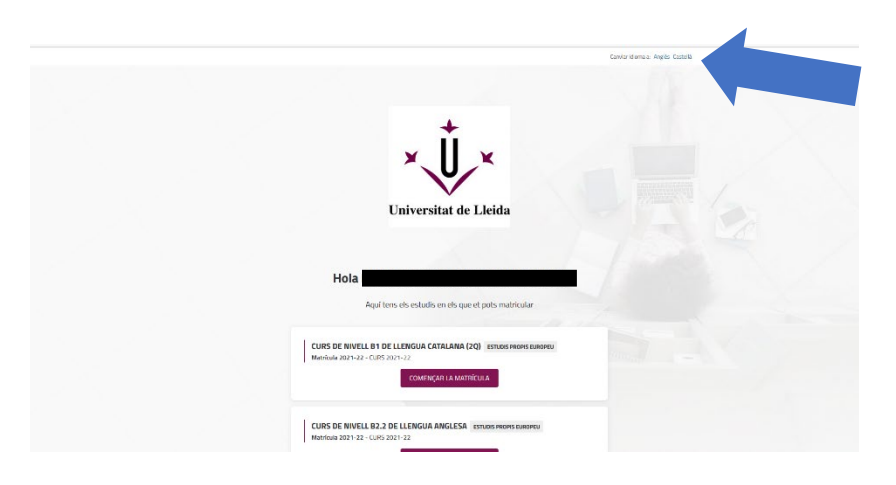

A la part de dalt trobareu un menú on podreu veure en tot moment en quina part del procés esteu i que us permetrà anar endavant o enrere en cas que ho necessiteu.

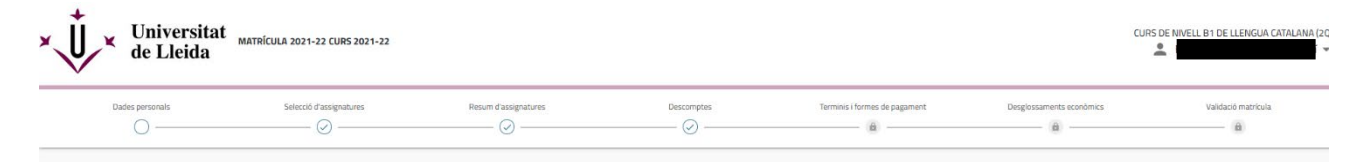

Si per qualsevol motiu heu d'abandonar el procés d'automatrícula, cliqueu l'opció "Tancar sessió" de la part superior de la pantalla; sortireu de l'automatrícula i, quan hi vulgueu tornar, haureu de començar tot el procés des del principi. Si en comptes de fer això sortiu directament tancant el navegador, podeu tenir problemes per tornar-hi a entrar.

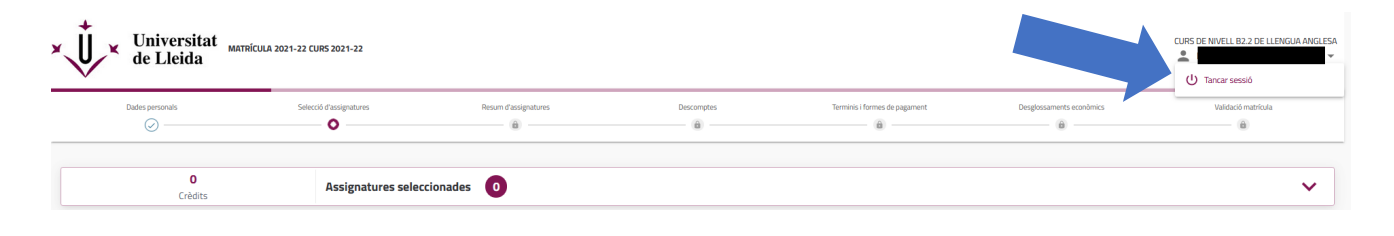

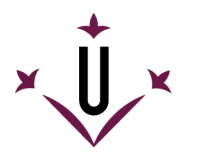

| Estàs segur/a que vols tancar la sessió?                                                                                                    | ×            |
|----------------------------------------------------------------------------------------------------|--------------|
| Si decideixes "tancar sessió", les dades que has introduït fins ar<br>perdran i hauràs de tornar a introduir-les la propera vegada que<br>accedeixis. | a es<br>2 hi |
| Cancel·lar                                                                                                    | cceptar      |

## **Dades personals**

Verifiqueu les vostres dades personals i confirmeu que siguin correctes. Si alguna dada ha canviat, l'haureu de modificar.

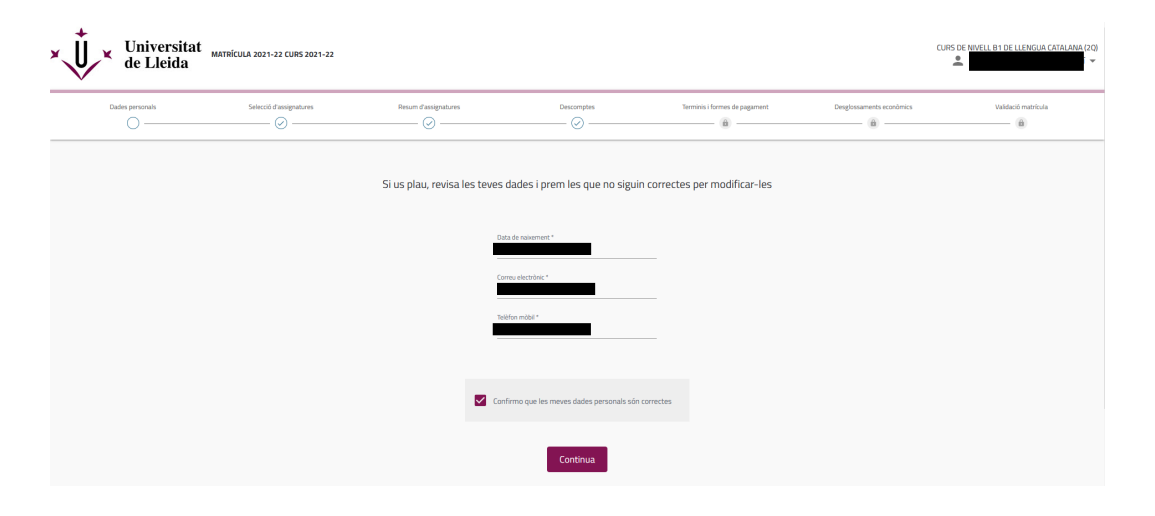

Selecció d'assignatures (en el vostre cas, cursos de l'Institut de Llengües o del Centre de Formació Contínua)

En aquesta secció veureu les assignatures matriculables.

**MOLT IMPORTANT:** Heu de marcar la casella de la dreta per seleccionar el curs.

| Dades personals                                                        | Selecció d'assignatures | Resum d'assignatures | Descomptes<br>B              | Terminis i formes de pagament | Desglossaments econòmics | Validació matricula           |
|------------------------------------------------------------------------|-------------------------|----------------------|------------------------------|-------------------------------|--------------------------|-------------------------------|
| 12<br>Crèdits                                                          | Assignatures select     | ionades 1            |                              |                               |                          | 、                             |
| EL MEU PLA D'ESTUDIS                                                   |                         |                      |                              |                               |                          |                               |
|                                                                        |                         | FILTF                | RA I ORDENA ASSIGNATURES \Xi |                               |                          |                               |
|                                                                        |                         |                      |                              |                               |                          | Selecciona-les totes (1 de 1) |
| o curs associat                                                        |                         |                      |                              |                               |                          |                               |
| Curs de nivell B2.2 de llengua anglesa ( 002<br>12 crèdits Obligatòria | 000041]                 |                      |                              |                               |                          |                               |
| Grup 7                                                                 |                         | ANUAL AVALUACIÓ CO   | NTINUADA                     | Ûnic                          |                          |                               |
|                                                                        |                         |                      |                              |                               |                          | + h                           |
|                                                                        |                         |                      |                              |                               |                          |                               |

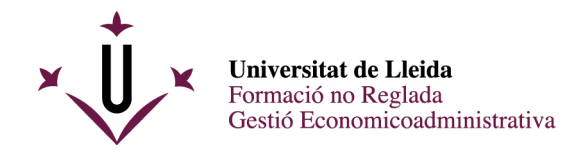

## Opció grups

En cas que el curs doni l'opció d'escollir grup (i sempre que hi hagi places vacants), haureu de seleccionar el que us interessa. Heu de marcar l'opció "més horaris" situada a sota de la casella del curs i es desplegaran els horaris disponibles.

| 12<br>Crèdits                                                            | Assignatures seleccionades |                           | ~                             |
|--------------------------------------------------------------------------|----------------------------|---------------------------|-------------------------------|
| EL MEU PLA D'ESTUDIS                                                     |                            |                           |                               |
|                                                                          | FILTRA I ORDEN/            | A ASSIGNATURES 😴          |                               |
|                                                                          |                            |                           | Selecciona-les totes (1 de 1) |
| p curs associat                                                          |                            |                           |                               |
| Curs de nivell B2.2 de llengua anglesa [ 00200<br>12 crèdits Obligatòria | 00041]                     |                           |                               |
| Grup 7                                                                   | ANUAL AVALUACIÓ CONTINUADA | Únic                      |                               |
|                                                                          |                            |                           | -hor                          |
| Grup 6                                                                   | ANUAL AVALUACIÓ CONTINUADA | Únic                      | 0                             |
| Grup 7                                                                   | ANUAL AVALUACIÓ CONTINUADA | Únic                      | ۲                             |
|                                                                          | Per què                    | no trobo una assignatura? |                               |
|                                                                          | ← Enrere                   | Mostra resum →            |                               |

Si cliqueu sobre el nom del grup, en podreu veure tota la informació.

| Cap curs associat                                                                                                    |                            |      |      |   |  |
|----------------------------------------------------------------------------------------------------|----------------------------|------|------|---|--|
| Curs de nivell B2.2 de llengua anglesa [ 002000041]<br>12 crèdits Obligatòria                                                                                      |                            |      |      |   |  |
| Grup 7                                                                                                    | ANUAL AVALUACIÓ CONTINUADA |      | Únic |   |  |
|                                                                                                    |                            |      |      |   |  |
| Grup 6                                                                                                    | ANUAL AVALUACIÓ CONTINUADA | Únic |      | 0 |  |
| Grup 7                                                                                                    | ANUAL AVALUACIÓ CONTINUADA | Únic |      | ۲ |  |
| Descripció del grup: 7.Grup dimarts i dipus de 17 a 19h<br>Descripció de la durada: ANUAL AVALUACIÓ CONTINUADA<br>Professore<br>Capacitat: 25<br>Piaces liures: 10 |                            |      |      |   |  |

## Resum d'assignatures (pantalla informativa)

Es mostra el curs en què us heu matriculat i el grup. Aquesta pantalla no permet fer modificacions (si cal, podeu anar a la pantalla anterior).

Comproveu que tot sigui correcte i marqueu l'opció "Confirma i ves al pagament".

| 1 Assignatura seleccionada                                              |                |                            |      | Confirma i ves al paga → |
|-------------------------------------------------------------------------|----------------|----------------------------|------|--------------------------|
| 12<br>Crèdits                                                           | Obligatòria 12 |                            |      |                          |
| Curs de nivell B2.2 de llengua anglesa [ 0020<br>12 Crèdits Obligatòria | 000041]        |                            |      |                          |
| Grup 7                                                                  |                | ANUAL AVALUACIÓ CONTINUADA | Únic |                          |
|                                                                         |                | ← Enrere                   |      |                          |

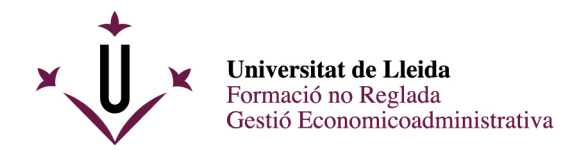

## Descomptes

En cas que tingueu dret a algun descompte, us sortiria marcat, per defecte, en aquesta pantalla.

| Dades personais | Selecció d'assignatures | Resum d'assignatures               | Descomptes                         | Terminis i formes de pagament                                                                                                    | Desglossaments econòmics | Validació matrícu |
|-----------------|-------------------------|------------------------------------|------------------------------------|----------------------------------------------------------------------------------------------------|--------------------------|-------------------|
|                 |                         |                                    | Descomptes                         |                                                                                                    |                          |                   |
|                 |                         |                                    | _                                  |                                                                                                    | _                        |                   |
|                 |                         | ← Enrere                           |                                    | Ves a les formes de p                                                                                                    | <b>&gt;</b>              |                   |
|                 | Des                     | compte Institut de Llengües NOU    |                                    |                                                                                                    | ^                        |                   |
|                 | ۲                       | No aplicable                       |                                    |                                                                                                    |                          |                   |
|                 | 0                       | DESCOMPTE TOTAL                    |                                    |                                                                                                    |                          |                   |
|                 |                         | O Per seleccionar aquest descompte | hauries d'haver entregat aquesta c | ocumentació. Mostra el detall.                                                                                                    |                          |                   |
|                 | 0                       | DESCOMPTE UDL                      |                                    |                                                                                                    |                          |                   |
|                 |                         |                                    |                                    | an and the state of the state of the state o |                          |                   |

## Terminis i formes de pagament

Mostra els terminis i forma de pagament. Per als cursos de l'Institut de Llengües o els d'una durada inferior a quatre mesos del Centre de Formació Contínua, heu de marcar:

- Termini de pagament: únic
- Mètode de pagament: efectiu o pagament amb targeta de crèdit

En cas de cursos del Centre de Formació Contínua d'una durada superior a quatre mesos, es podrà escollir l'opció "pagament fraccionat".

|                                             | Term                                 | inis i formes de                          | pagament      |                       |
|---------------------------------------------|--------------------------------------|-------------------------------------------|---------------|-----------------------|
| ← Enrere                                    |                                      | 3,46 Eur.<br>Import total de<br>matricula | ia            | Següent <del>-)</del> |
|                                             | En quants te                         | erminis vols fer e                        | l pagament? 🧑 |                       |
|                                             |                                      | Únic o<br>prêstec<br>AGAUR                | ]             |                       |
| No es pot fraccionar el pagame              | ent. La Universitat només admet el p | agament únic.                             |               |                       |
|                                             | Amb qui                              | in mètode de pag                          | ament? 💿      |                       |
| Termini 1<br>3,46 Eur.<br>Fins s 09/04/2024 | Pagament amb<br>targeta              | Rebut no<br>domiciliat                    |               |                       |

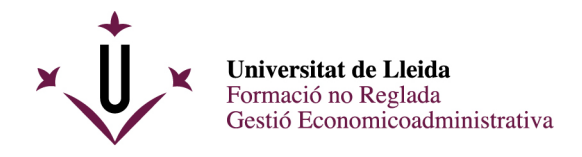

#### Desglossaments econòmics (pantalla informativa)

Mostra el resum de les dades econòmiques. Heu de fer clic en "següent".

| Dades personals | Selecció d'assignatures | Resum d'assignatures | Descomptes                        | Terminis i formes de pagament | Desglossaments econòmics | Validació matricula |
|-----------------|-------------------------|----------------------|-----------------------------------|-------------------------------|--------------------------|---------------------|
|                 |                         |                      | Desglossaments econômics          |                               |                          |                     |
|                 |                         | ← Enrere             | 100,00 Eur.<br>Import total de la | Següent <del>-)</del>         |                          |                     |
|                 |                         | Docalocca            | matricula                         | ríada Ø                       |                          |                     |
|                 |                         | Desglossal           | nent dels imports de la teva ma   |                               |                          |                     |
|                 |                         |                      |                                   |                               |                          |                     |

## Validació de matrícula

En cas que hi estigueu d'acord, marqueu l'opció "Confirma i finalitza".

| de Lleida       | ATRÍCULA 2021-22 CURS 2021-22 |                                                    |                                                                             |                               |                          | CURS DE NIVELL B1 DE LLENGUA |
|-----------------|-------------------------------|----------------------------------------------------|-----------------------------------------------------------------------------|-------------------------------|--------------------------|------------------------------|
| Dades personals | Selecció d'assignatures       | Resum d'assignatures                               | Descomptes                                                                  | Terminis i formes de pagament | Desglossaments econòmics | Validəciö mətriculə          |
|                 |                               |                                                    | Validació matrícula                                                         |                               |                          |                              |
|                 |                               | 1<br>assignatures en les quals t'has<br>matriculat | 5<br>crèdits en els quals t'has<br>matriculat                               | 100,00 Eur.<br>import         |                          |                              |
|                 |                               | Si confirmes, es desarà la                         | teva matrícula. Quan s'hagi confirmat, pod<br>baixar l'imprès de matrícula. | ràs consultar, imprimir o :   |                          |                              |
|                 |                               |                                                    | Confirma i finalitza                                                        |                               |                          |                              |
|                 |                               |                                                    | ← Enrere                                                                    |                               |                          |                              |

Finalment, marqueu l'opció "Carta de pagament" i es generarà la butlleta de matrícula per poder realitzar el pagament. Deseu-la o imprimiu-la.

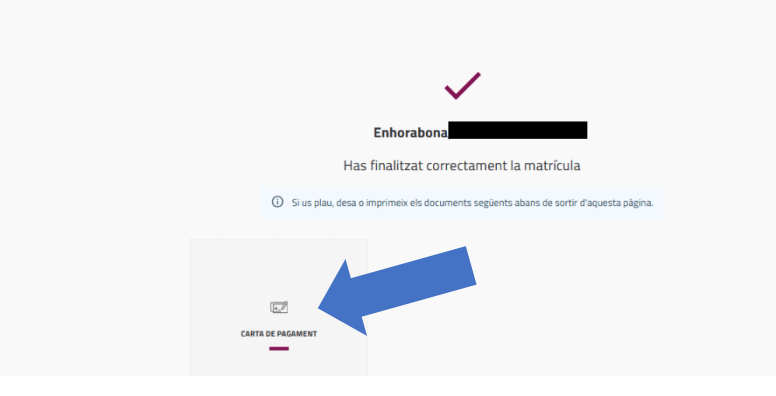

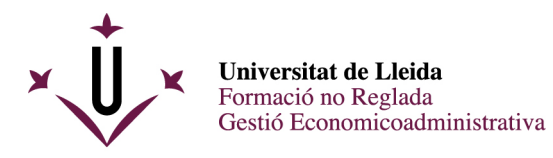

| ŗĮ                                                                                                    | Centre: Institut de Llengües<br>Pia: CURS DE NIVELL BI DE LLENGUA CATALANA (2Q)<br>NIF/NIE/Pas:<br>Alumae:                                                                                                    |                                                                                                    |                                                                                  |                                                          |                                                                |                           |                 |                        |             | Curs: 2021-22<br>N° exp: 2 |                |          |      |      |
|----------------------------------------------------------------------------------------------------|----------------------------------------------------------------------------------------------------|----------------------------------------------------------------------------------------------------|----------------------------------------------------------------------------------|----------------------------------------------------------|----------------------------------------------------------------|---------------------------|-----------------|------------------------|-------------|----------------------------|----------------|----------|------|------|
|                                                                                                    |                                                                                                    |                                                                                                    | DADES                                                                            | DE MATRICI                                               | ILA                                                            |                           |                 |                        |             |                            |                |          |      |      |
| Codi                                                                                                    | Assignatura                                                                                                    |                                                                                                    |                                                                                  |                                                          | Pla                                                            | Cv                        | Ti              | с                      | Gr          | т                          | Crèdits        | D        | v    | м    |
| 2000003                                                                                                    | CURS DE NIVELL                                                                                                    | B1 DE LLENGUA                                                                                                    | CATALANA                                                                         |                                                          | CAB1                                                           | 1                         | G               |                        | 1           | N                          | 5              | AC       | v    | 1    |
|                                                                                                    |                                                                                                    |                                                                                                    | I                                                                                | . Matrícula:                                             |                                                                |                           |                 |                        |             |                            |                |          |      |      |
| c                                                                                                    | A temps complet                                                                                                    |                                                                                                    |                                                                                  |                                                          |                                                                |                           |                 |                        |             |                            |                |          |      |      |
|                                                                                                    |                                                                                                    |                                                                                                    | C                                                                                | ONCEPTES                                                 |                                                                |                           | _               | -                      | -           |                            |                |          | -    | -    |
| oncepte                                                                                                    |                                                                                                    |                                                                                                    | -                                                                                |                                                          |                                                                | Oua                       | nt.             |                        |             | Imp                        | . unt.         |          | т    | otal |
|                                                                                                    |                                                                                                    |                                                                                                    |                                                                                  |                                                          | 1.00                                                           |                           |                 |                        |             |                            | 100.00         |          |      |      |
| Importe to                                                                                                    | otal                                                                                                    |                                                                                                    |                                                                                  |                                                          |                                                                | 1.                        | .00             |                        |             | 10                         | 0.00           |          | 10   | 0.00 |
|                                                                                                    |                                                                                                    |                                                                                                    | P                                                                                | AGAMENT                                                  |                                                                |                           | _               | _                      | _           |                            |                |          | _    | _    |
| Pagam, Ref                                                                                                    | erència                                                                                                    | Import Form                                                                                                    | a de pagament                                                                    | Emissió                                                  | Venciment                                                      | c                         | obra            | men                    | t           |                            | Cte, ba        | ncari    |      |      |
| 1 202                                                                                                    | 2162354989                                                                                                    | 100.00                                                                                                    | Efection                                                                         | 03.06.22                                                 | 07-06-22                                                       |                           |                 |                        | -           |                            |                |          |      |      |
| Autoritzo difo                                                                                                    | ndre fora de la Universitat                                                                                                    | la meva adreça, i l'er                                                                                             | iviament d'inforn                                                                | nació sobre assi                                         | imptes no instituci                                            | onals:                    | prod            | lucte                  | sise        | rveis f                    | financers, oci | , oferte | s de |      |
| rebail, serven<br>Terminis de p<br>- Pagaments de<br>- Pagaments de<br>El fet d'haver<br>veracitat de le<br>Aquest rebut o<br>ENTITATS D<br>- Banco Santa<br>- CatalunyaC2<br>- "La Caixa" i | s sociais, etc.<br>agament:<br>n efectiu: es pot realitzar el<br>fomiciliats Matricula Senic<br>confirmat aquesta matricul<br>s dades, al compliment del<br>de matricula té efectes de n<br>DE PAGAMENT:<br>inder<br>inxa-BBVA<br>Terminals ServiCaixa | l pagament fins la da<br>e: Ir termini a partir<br>la comporta la confor<br>s requisits i normativ<br>iotificació. | ta de venciment<br>de la data de venc<br>mitat amb les dac<br>es legals exigible | ciment; 2n i 3r i<br>des introduïdes<br>es i al pagament | erminis en la data<br>i quedo assabentat<br>complet en els ter | de ven<br>/da qu<br>minis | e l'ef<br>estat | ent<br>icàci<br>olerts | ia de<br>i. | la mat                     | ricula està co | ondicion | nada | a la |
| Lb                                                                                                    | eida, 3 de juny de 2022                                                                                                    |                                                                                                    |                                                                                  |                                                          |                                                                |                           |                 | Sign                   | atur        | a de l'e                   | studiant/a     |          |      |      |

Us preguem que reviseu les dades del curs (comproveu que el nivell i l'horari són correctes) i de la tarifa aplicable. Si hi detecteu alguna errada, feu-nos-la saber per esmenar-la.